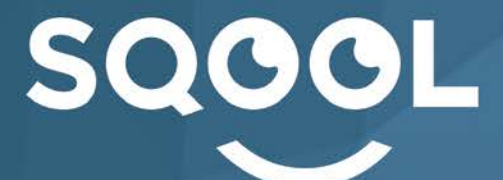

|   |   |          | _    |                                                                                                    |
|---|---|----------|------|----------------------------------------------------------------------------------------------------|
|   |   |          |      |                                                                                                    |
|   |   |          |      |                                                                                                    |
|   |   | <u> </u> |      |                                                                                                    |
|   |   | ·        | _    |                                                                                                    |
|   |   |          |      |                                                                                                    |
|   |   | ÷        | -    |                                                                                                    |
|   |   | <u> </u> | -    | and the second second sec |
|   |   |          | /    |                                                                                                    |
|   |   |          |      | _                                                                                                    |
|   |   | -        |      |                                                                                                    |
|   |   | _        | -    |                                                                                                    |
|   | _ | _        |      |                                                                                                    |
|   |   | _        | 1.00 |                                                                                                    |
| _ |   | _        |      |                                                                                                    |
|   |   |          | 1    |                                                                                                    |
|   |   |          |      |                                                                                                    |

# GUIDE UTILISATEUR Tablette SQOOL Icônes ANDROID

Création le 08/06/2016 Version 1.0

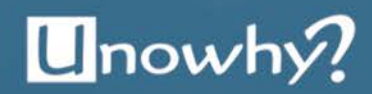

### Tutoriel Tablette SQOOL LES ICONES ANDROID

Ce tutoriel va vous présenter les différentes icônes Android affichées sur les tablettes SQOOL. Ces icônes sont les mêmes pour les tablettes primaires et collèges.

#### 1) Les trois icônes de direction

Ce sont les trois icônes situées au milieu en bas de votre tablette.

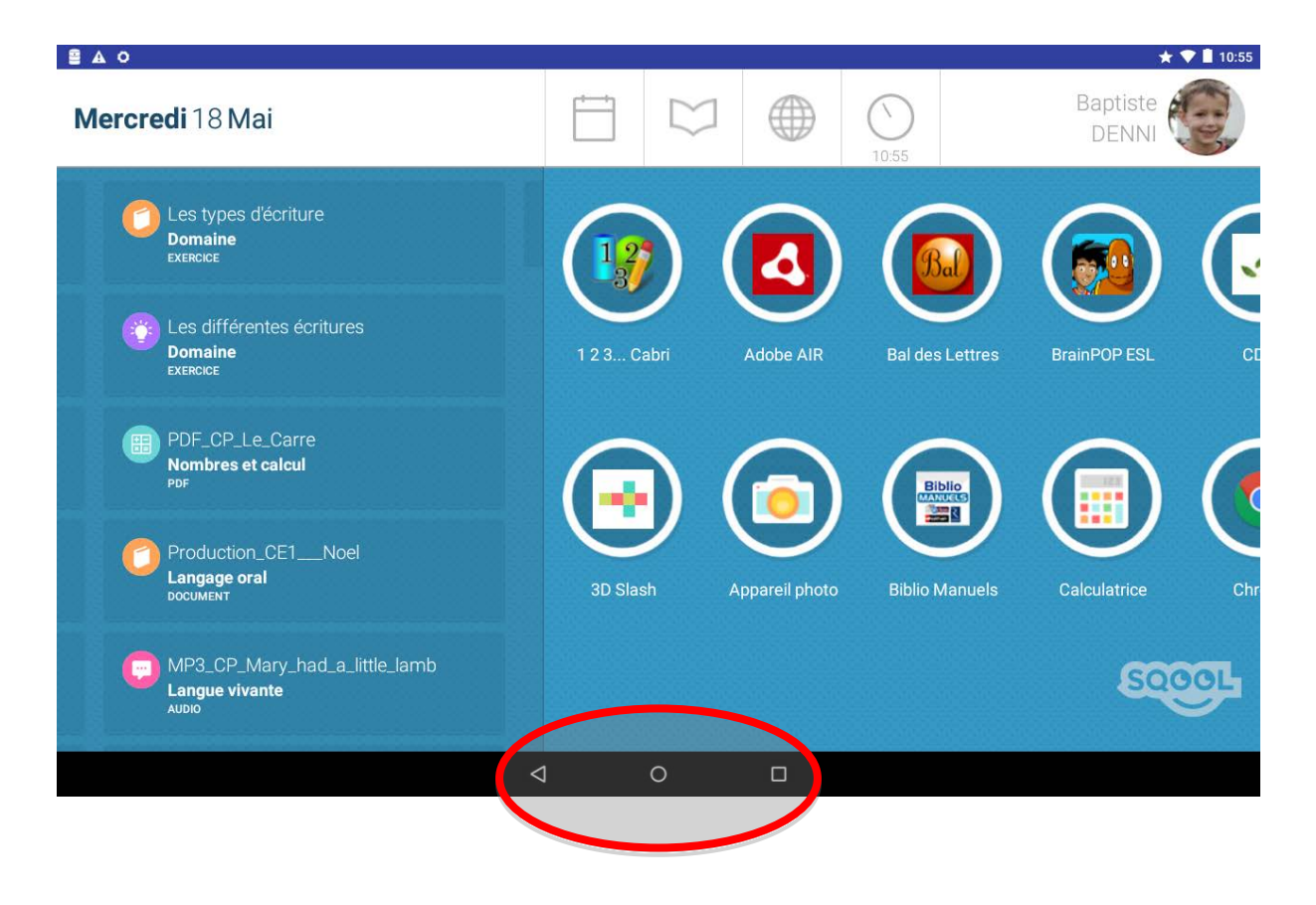

L'icône de gauche est une flèche , qui sert de retour-arrière dans la plupart des applications. Appuyez dessus et vous retournerez directement à la page précédente.

Lorsque le clavier est activé, la flèche pointe vers le bas **train**, appuyez dessus pour baisser le clavier.

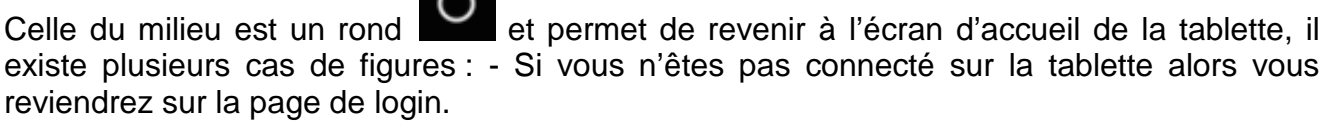

- Si vous êtes connecté sur la tablette alors vous reviendrez à l'écran d'accueil.
- Si vous avez envoyé des exercices à vos élèves

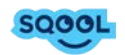

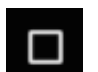

, sert à afficher les applications en cours sur la Et enfin, la dernière icône, le carré tablette. En appuyant dessus vous pourrez voir toutes les applications ouvertes. Vous pouvez fermer une application en glissant le doigt dessus, ou revenir sur une application en appuyant dessus.

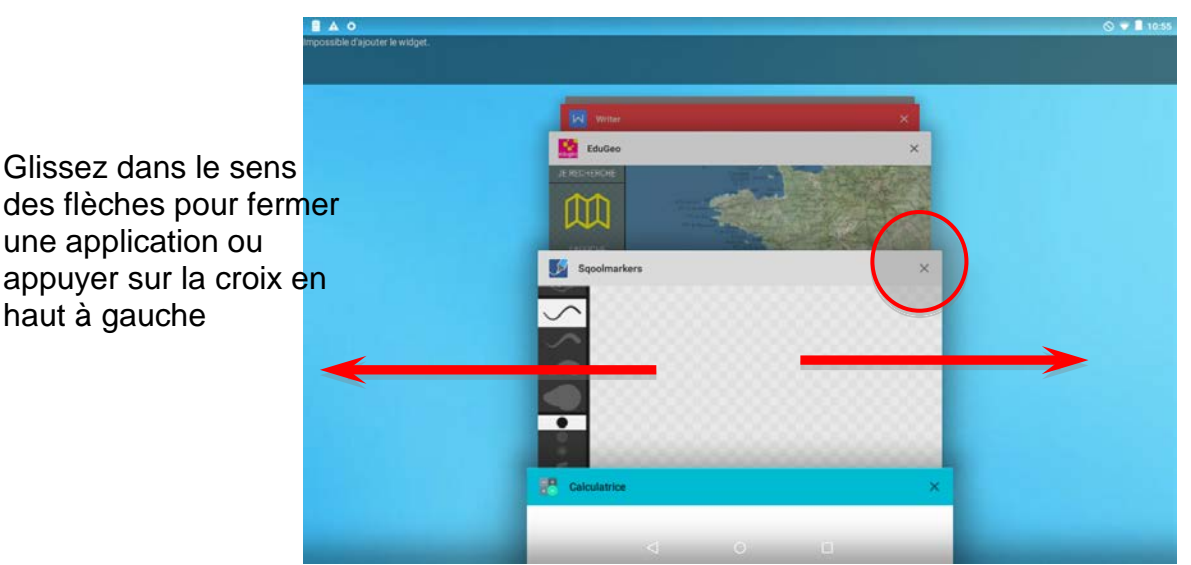

Le message en, haut à gauche « Impossible d'ajouter le widget » vous indique que cela est verrouillé mais cela n'empêchera pas le bon fonctionnement de la tablette.

#### 2) Les icônes d'état de la batterie, de wifi et de son

Elles se trouvent en haut à droite de la tablette.

haut à gauche

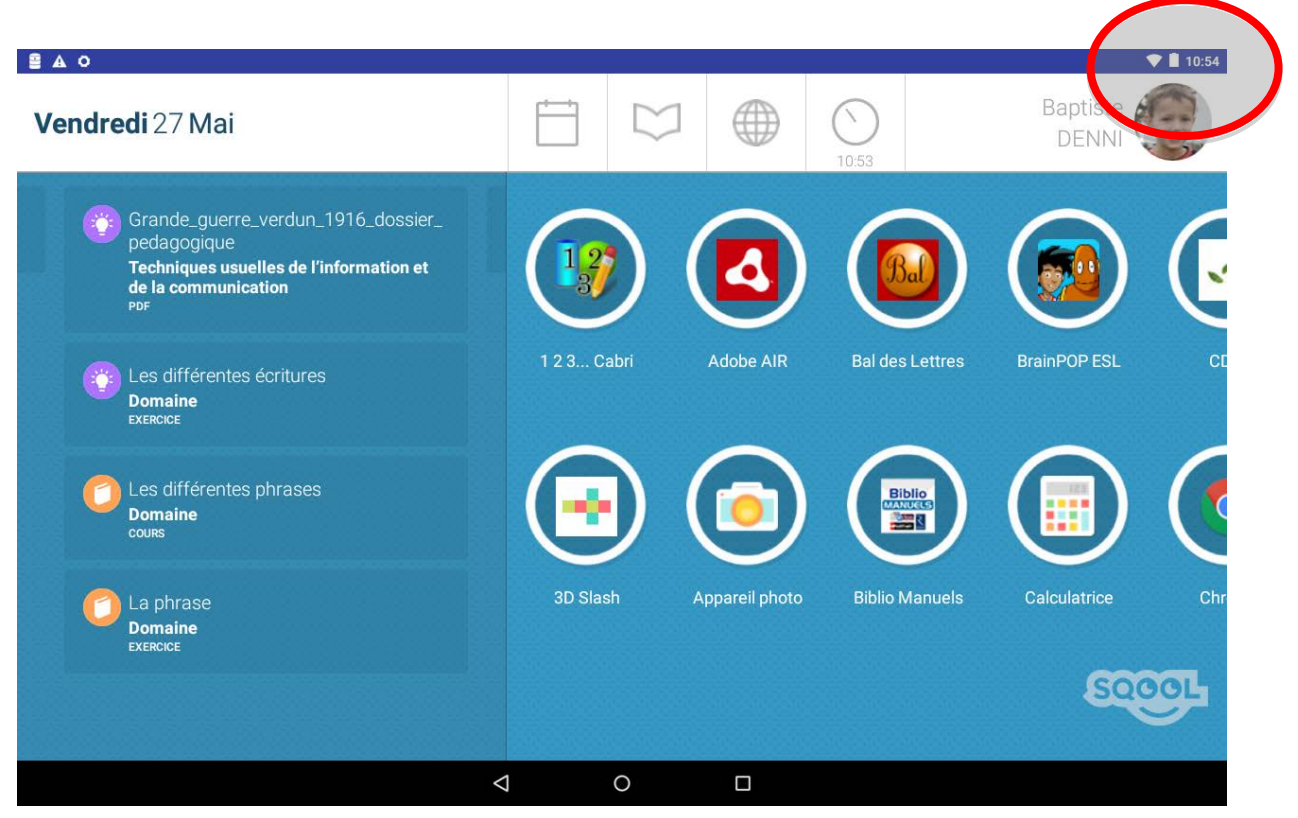

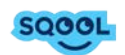

Pour la batterie, l'icône indique que votre batterie est pleine tandis que l'icône indique que votre batterie est presque vide. Cette icône apparaît indique que votre batterie est presque vide.

**und** indique que votre batterie est presque vide. Cette icône apparaît **und** quand elle est en charge.

- L'icône wifi apparaît différemment selon l'état de la connexion.
- L'icône M signifie que la connexion internet est bonne et que la tablette capte correctement le signal.
- L'icône avec le point d'exclamation signifie que la tablette capte bien le signal wifi mais qu'elle n'est pas connectée à internet. Dans ce cas, les fonctionnalités en wifi locales seront possibles mais certaines actions demandant internet ne seront pas possibles.
- L'icône indique que la tablette est en mode avion, ce qui signifie qu'elle n'est plus connectée à aucun réseau. Pour l'activer et le désactiver cliquez sur « Mode avion ».
- Au niveau du son, quand vous augmentez ou baissez le volume il y a trois possibilités :

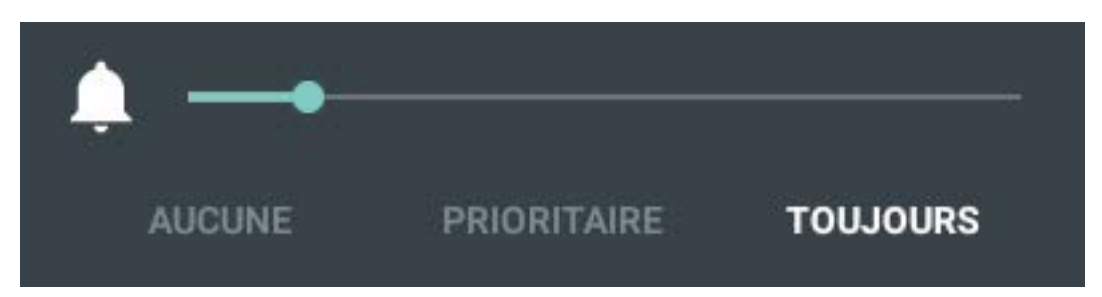

- « Toujours », le son est activé pour toutes les actions faites sur la tablette.

- « Prioritaire », le son est activé uniquement pour les actions dîtes prioritaires. Cela est indiqué par an haut à droite.

- « Aucune », le son est désactivé sur la tablette. Cela est indiqué par 🙆 en haut à droite.

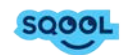

Ces icônes se trouvent en haut à gauche, elles permettent entre autre d'accéder aux paramètres de la tablette.

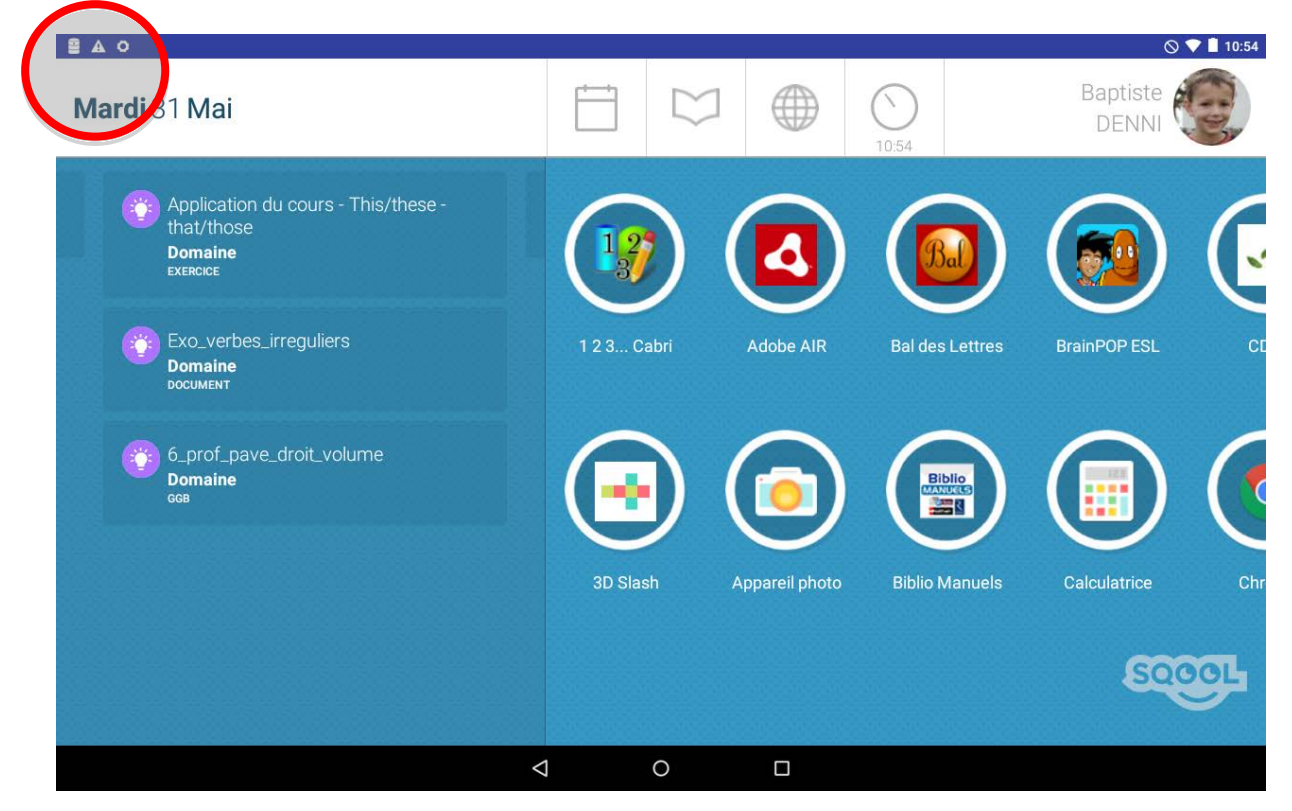

Parmi les icônes en haut à gauche, on retrouve l'icône SQOOL 🤩 qui renvoie aux paramètres de la tablette (wifi, bluetooth, affichage, mise à jour...etc.).

Le SQOOL Support renvoie vers des outils vous aidant à résoudre les éventuels bugs. Cette application n'est à utiliser que si ces actions vous ont été demandées par un membre de l'équipe SQOOL.

Et enfin, il est possible qu'une notification vous demande d'activer les services Google.

**Une application demande l'activation d.** 10:47 Notification issue de l'application "Google Play Musi..

Celle-ci est due au fait que nous bloquions parfois ces services au même titre que le Google Play. Si cette notification apparaît vou<u>s pouvez</u> simplement la fermer en la glissant sur le

côté ou en cliquant sur les trois lignes **1**, la désactivation des services n'empêchant pas le fonctionnement de la solution.

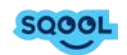

## CONCLUSION

Vous connaissez maintenant les icônes et leurs significations de la tablette SQOOL. Nous espérons que leur compréhension vous aidera dans l'utilisation de la solution.

L'équipe SQOOL

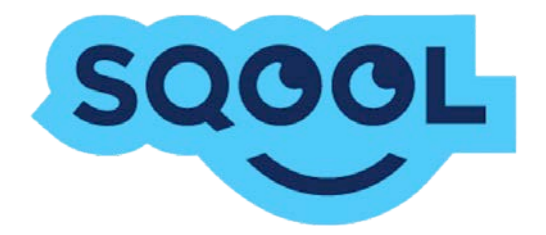

SQOOL est une marque de Unowhy 6bis, rue des graviers 92200 Neuilly-sur-Seine Tél. : +33 (0)1 46 10 33 70 www.unowhy.com | www.sqool.fr

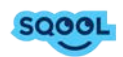